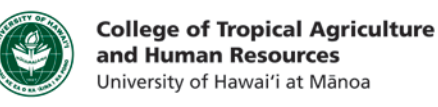

## Export your PowerPoint as a Video (PC - MS PowerPoint 2013)

This tutorial will show you how to:

• Publish your Narrated PowerPoint as an .mp4 (video)

\*\*Prior to exporting your PowerPoint as a video, please record your narrated audio. For more information, please refer to our Record Audio is MS PowerPoint Tutorial

Step 1: Click on the "File" menu

Step 2a: Click on "Export"

Step 2b: Click on "Create a Video"

Step 2c: Click on "Create Video"

**Step 3a**: Browse to where you would like to save your MP4, and name the file. The click "Save"

**Step 3b**: To check on the status of your MP4, look at the bottom of your PowerPoint Window.

Note: By default, your MP4 will produced at full

resolution of your computer. This ensures that it when played at full screen, your video will be clear. This also means that your file size will be rather large. If you plan to share your video online or as an email attachment, it recommended to reduce the resolution or size of your video. A free software that <u>can</u> assist you with this, is <u>Any Video</u> <u>Converter</u>. It is available on both PC and Mac.

If you have any questions, please email our office at <u>kongk@ctahr.hawaii.edu</u>. *Last Updated* 04/2014

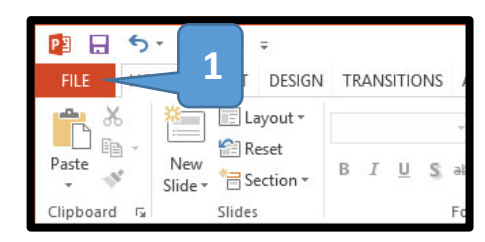

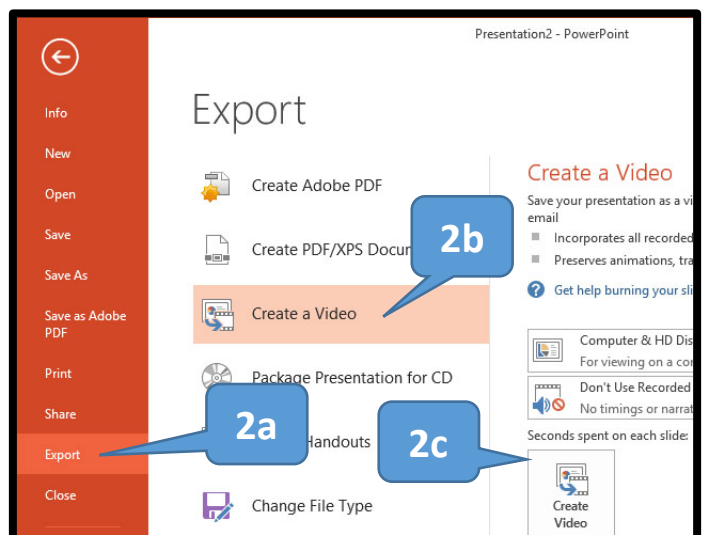

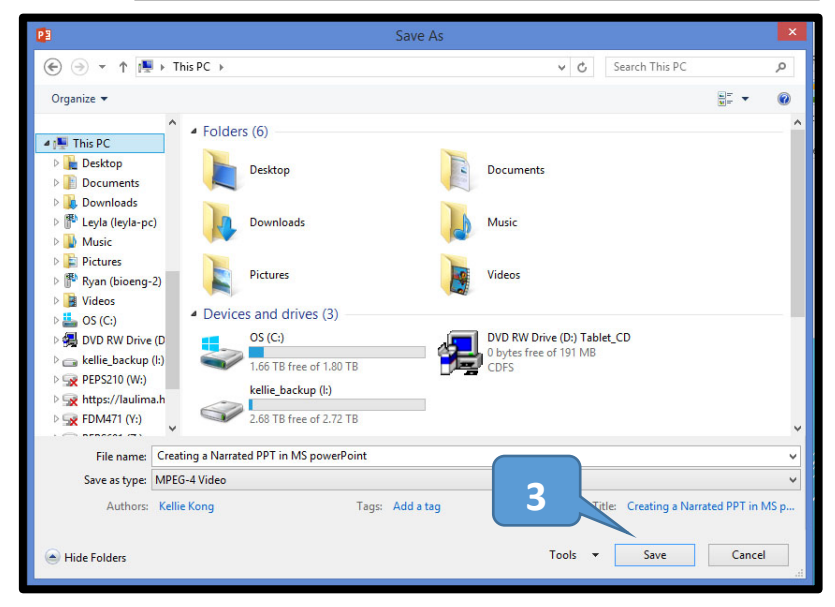

3b

Creating video Creating a Narrated PPT in MS powerPoint.mp4